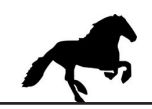

## KonfigKabel anschließen, Konfigurationssoftware LMA / MW22 installieren und starten.

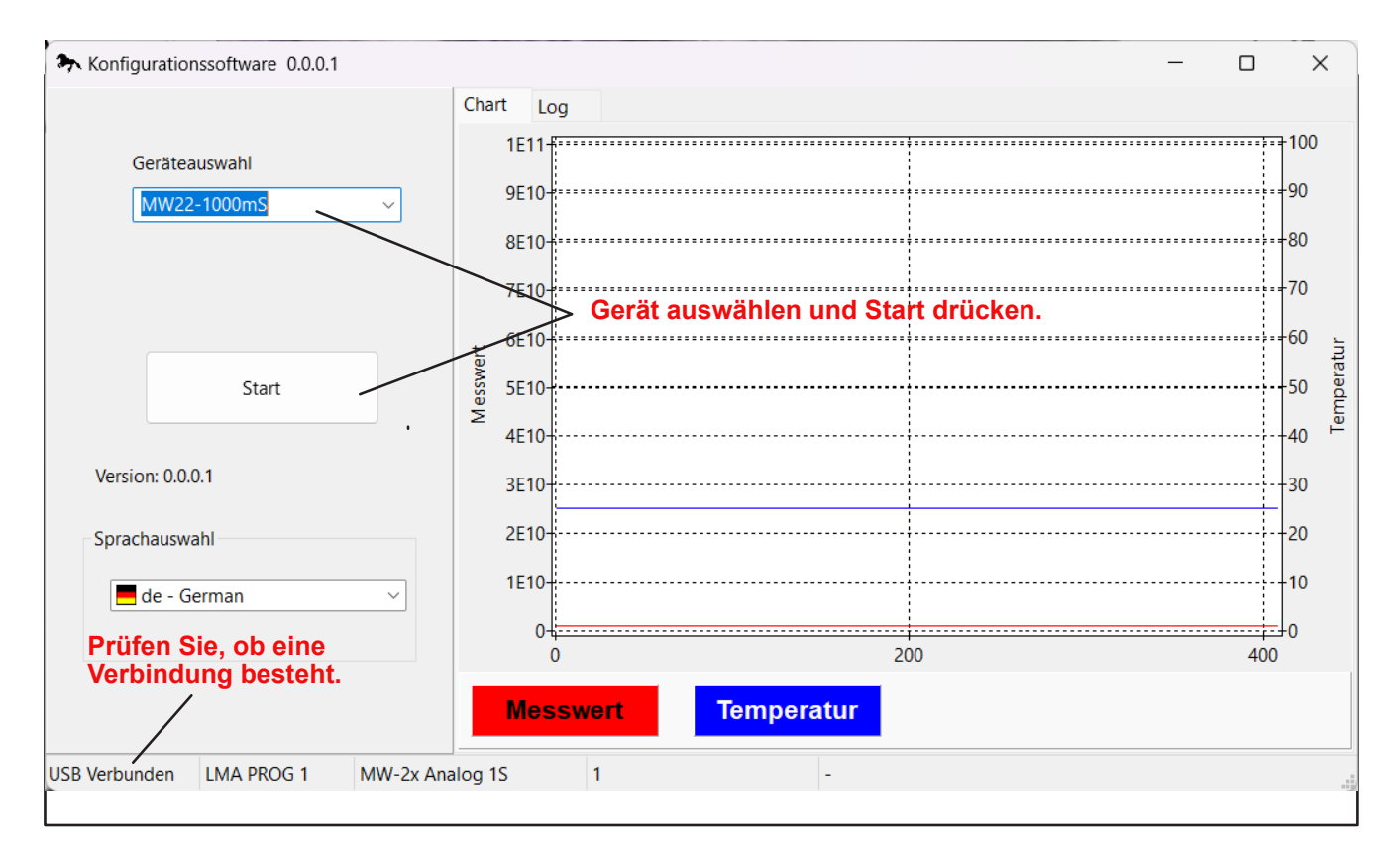

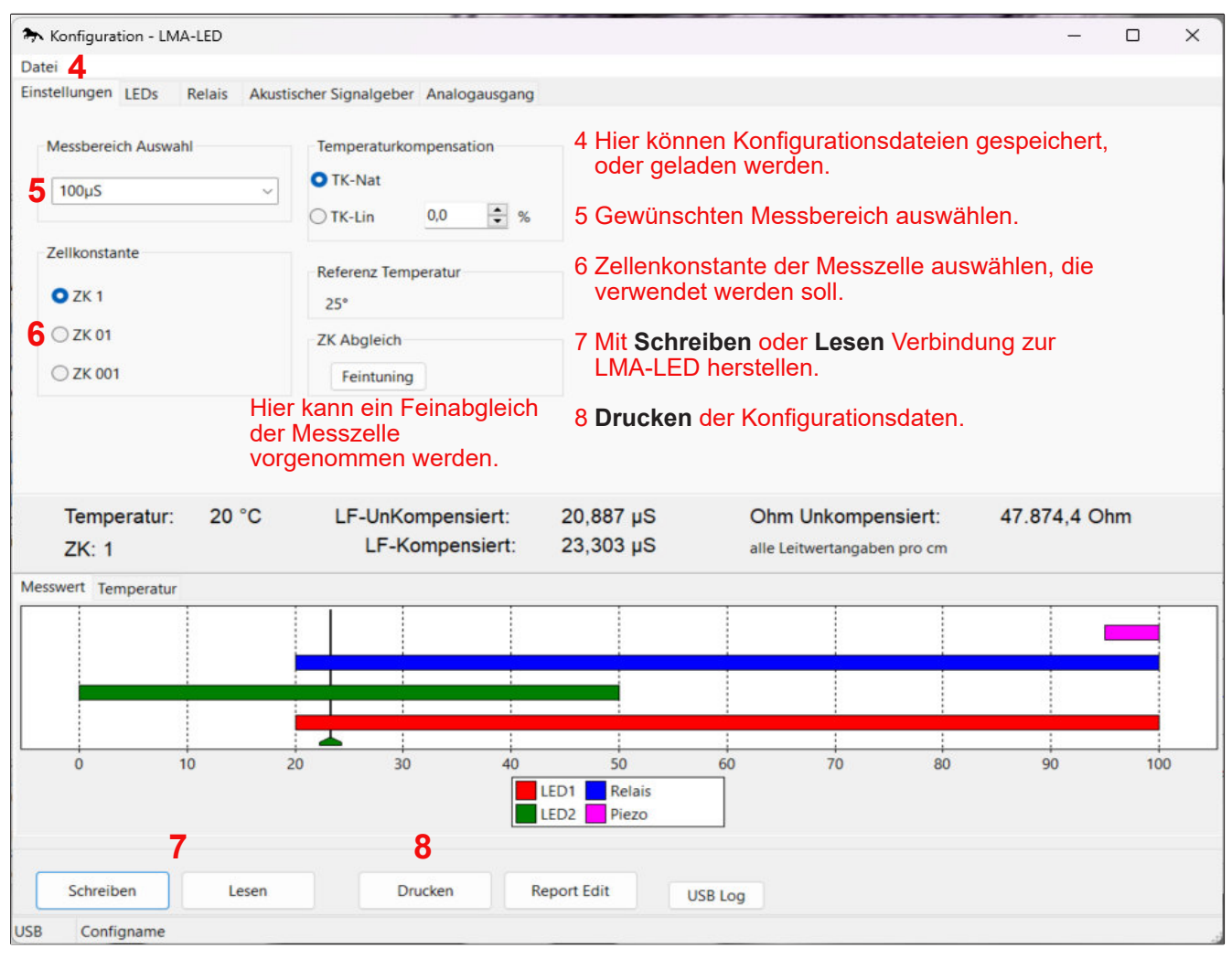

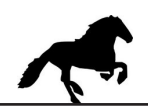

Mit dem Button LESEN 7 werden die Daten des LMA-LED ausgelesen.

Der Messbereich von 0...100°C ist fix und kann nicht verändert werden.

Konfigurationseinstellungen die vorgenommen werden, müssen mit dem Button SCHREIBEN 7 in den LMA-LED übertragen werden.

Unter Datei 4 können Konfigurationseinstellungen gespeichert, bzw. gelesen werden.

Mit dem Button DRUCKEN 8 kann die Konfiguration ausgedruckt werden.